# SIMPLI.FI + SimplePMP

## Powered by **Gudigent**

## Simpli.fi Partners With Audigent, **Accelerating Adoption of Curation Across Programmatic Advertising Ecosystem**

Simpli.fi and Audigent have partnered to launch over 1,000 curated PMP deal IDs, providing advertisers with industry-leading targeting solutions that package premium data and inventory to drive scale, value and performance across a wide range of industry verticals, including but not limited to: Automotive, Multicultural, Holiday Shopping, Finance, Luxury, Beauty, Home and Garden, Entertainment and more. Curated PMP deal IDs are available for immediate activation across key channels including CTV, Display and OLV.

In addition to the 1,000+ curated PMP deal IDs available, advertisers have the ability to work directly with Simpli fi and Audigent to create custom curated marketplaces specific to their brand, product, and campaign needs.

PMP Deals Available for Immediate Activation on Simpli.fi today

| SIMPLI.                                                       | FI                    | Q moms                                                           |                           |                                          |                     | ×                                                               |
|---------------------------------------------------------------|-----------------------|------------------------------------------------------------------|---------------------------|------------------------------------------|---------------------|-----------------------------------------------------------------|
|                                                               |                       | SmartPM                                                          | P ContextualPMP           | CognitivePMP                             | Audiences           |                                                                 |
| <b>(</b> ] At                                                 | udigent 5             | Experian 42 X Acxiom                                             | 22 E Epsilon 4            | 🛛 Equifax 0 😡                            | Transunion          | 0 💻 Coms                                                        |
| SmartPMP                                                      |                       | ContextualPMP                                                    | C                         | ognitivePMP                              | S                   | MARTPMP                                                         |
| Epsilon Moms                                                  | 82.5M<br>Activate Now | C Audigent<br>Busy Moms                                          | 15.5M<br>Activate Now     | Comscore Young Moms                      | 4.9<br>ctivate Now  | X Acxiom US (<br>Soccer Me<br>Women with ch<br>involved in spor |
| Acxiom US Generic     Soccer Moms                             | 13.7M<br>Activate Now | Audigent     Mom of Teens                                        | 12.5M<br>Activate Now     | Comscore                                 | 4.0                 | BID GUIDANCE<br>Bid Floor<br>Recommended                        |
| Acxiom US Demographic > Attitude and<br>Behavior Propensities |                       | Designed to target people e content related to moms of children. | engaging with<br>teenaged | Predictive Audience > Person<br>Seasonal | ctivate Nov<br>as > | Clearing Bid<br>Last 30 days<br>Predicted Avai                  |
| Digital Moms<br>Lifestyle and Interests (Affi<br>Personas     | Activate Now          | <ul> <li>Audigent</li> <li>Hispanic Moms &amp;</li> </ul>        | 6.7M<br>Activate Now      |                                          |                     | Soccer Moms                                                     |

## **Curation Driven by Innovative Products**

## smartPMP

Powered by first-party audience data from our premium publisher portfolio and third-party data partners.

## contextualPMP

Audigent's contextual tool is used to create powerful cookieless and deviceless PMPs that are designed to connect with your target audience across contextually relevant inventory.

## cognitivePMP

Powered through predictive audiences, perfect for B2B, Insurance, Life Stage, Interest-based campaigns and more.

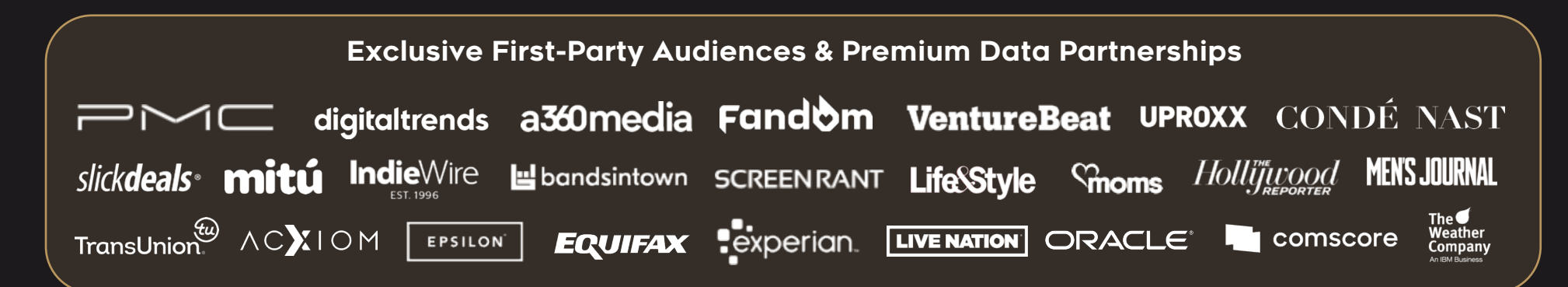

## **Solutions Available Across Key Verticals & KPIs**

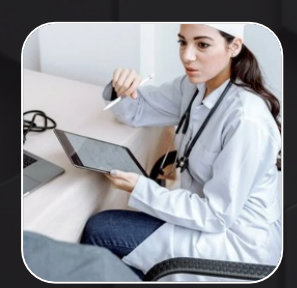

Healthcare

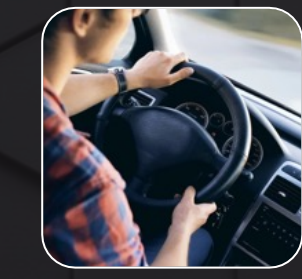

Automotive

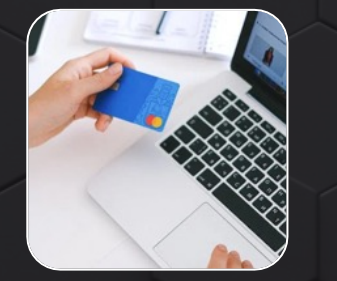

**Financial Services** 

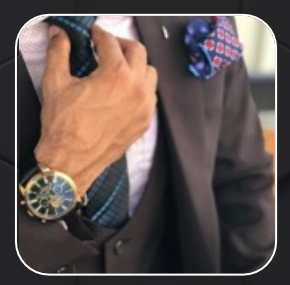

Luxurv

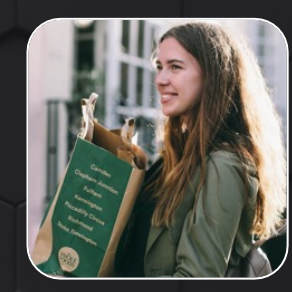

CPG / Retail

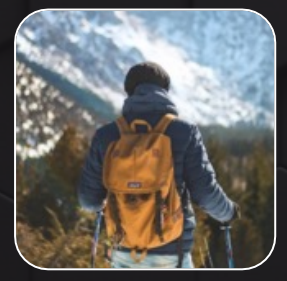

Custom Contextual

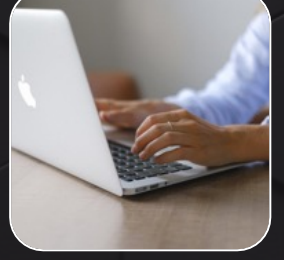

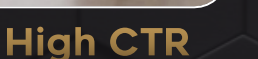

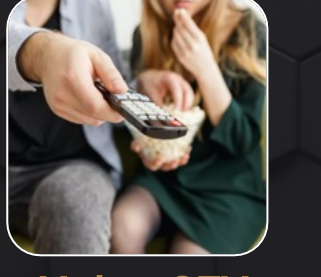

Value CTV

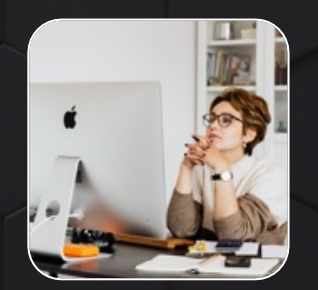

**High Viewability** 

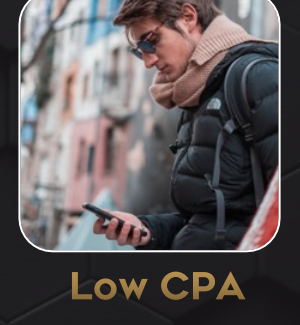

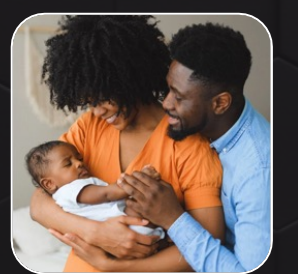

Family / Parenting

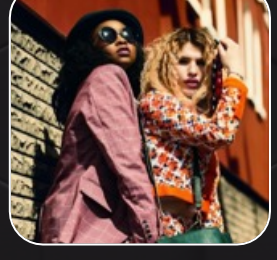

Fashion

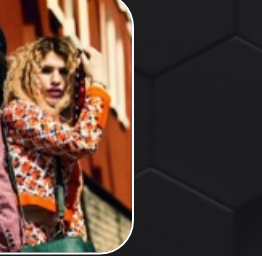

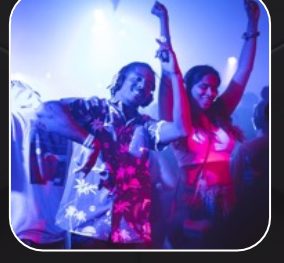

#### Entertainment

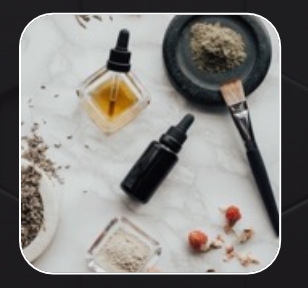

**Beauty & Wellness** 

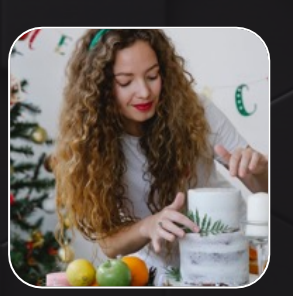

Home & Garden

## The Power of Curation

Audigent helps clients realize the full potential of media and data assets by creating an addressable, safer and more performant supply chain

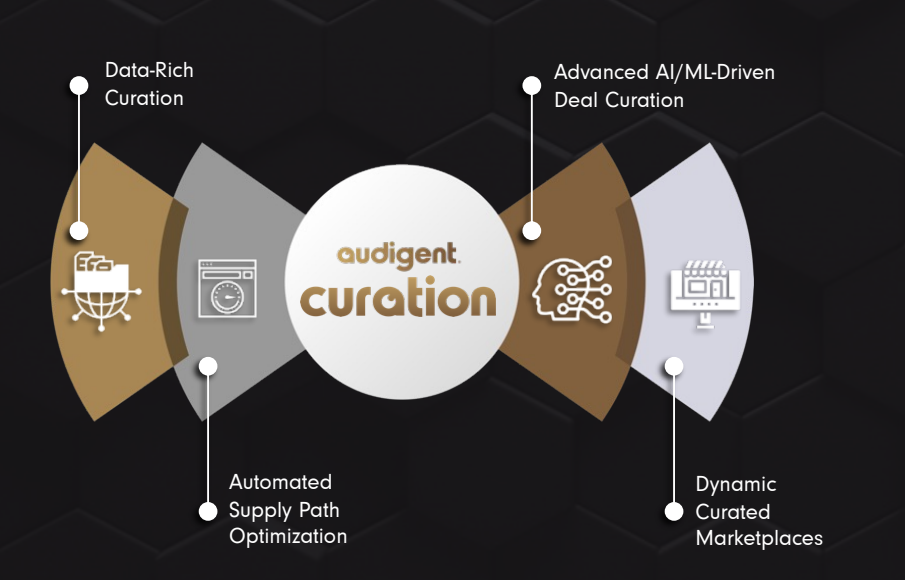

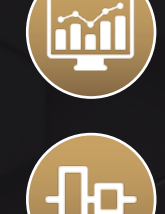

Ø

ŝΙ

#### **Rich with Data**

Curated deals by their very nature are enriched with first-party, contextual, and cognitive data vs. the "dumb pipe" of the open exchange.

#### **Fully Aligned Supply Path**

Curated deals are unique in their ability to be optimized from both the supply-side (SSP) and the demand-side (DSP), while open exchange-rooted campaigns can only be optimized from the DSP.

#### **Better Performance**

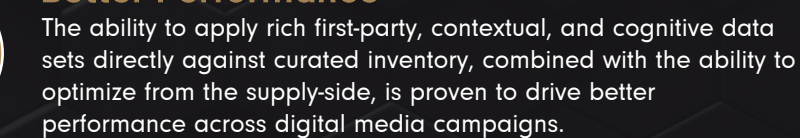

#### **Better Pricing**

PMP pricing is determined by bid floors and curation fees **only**. Removing detrimental bid shading practices, as well as unfavorable first and second auction bid dynamics.

#### **Futureproof Solution**

Curated markets are powered by futureproof targeting technologies including, but not limited to, first-party data, contextual data and cognitive data.

## SIMPLI.FI + audigent

# SIMPLI.FI + simplePMP. Powered by audigent

### **Activation Guide**

There are two different ways to find and add in Audigent deals to your campaign. You may choose either route since they were created for your added benefit.

### **Route One:**

- Within the UI, under Audiences, the Deal Library is accessible to locate / search for desired Audigent deals for your campaign.
- To easily locate Audigent deals, filter the "Publisher" section by Audigent.
- It is highly recommended to apply additional filters (image 1). This allows you to 1: Focus on deals that are active and sending opportunities and 2: Further focus on deals related to a specific device or media types.
- If you are looking for a specific audience rather than the overall Library of all available Audigent deals, we recommend utilizing the "Deal Name" filter. Adding in this filter will allow you to see what deals are available for something more niche such as "Sports" (Image 2). Please keep in mind that this will pull in all deals in which "Sports" is in the naming convention. If you are needing something further drilled down, you will need to add % in between each keyword you are searching (Image 3).

|    | S. 14       | SELEN              |                                                             |          |           |               |                       |              |
|----|-------------|--------------------|-------------------------------------------------------------|----------|-----------|---------------|-----------------------|--------------|
| lm | age 1       |                    |                                                             |          |           |               |                       |              |
| De | eal Library |                    |                                                             |          |           |               |                       | ↓ Download 🗘 |
|    | Actions     | Select Device Type |                                                             |          | \$        | Filters 1 🖨   |                       |              |
|    |             | DEAL ID            | DEAL NAME                                                   | PUBLISH  | Media T   | Гуре          | Select Media Type     |              |
|    | •           | PM-SGFV-7919       | Audigent - CTV - Health and Fitness<br>Enthusiasts Audience | Audigen  | Publisher |               | Audigent ×            |              |
|    |             | PM-ZEQU-9101       | Audigent - CTV - Foodie Enthusiasts<br>Audience             | Audigen  | Deal ID   | Status        | Select Deal ID Status |              |
|    |             |                    |                                                             |          | ⊕ A       | dd Filter Cle | ear Filters           |              |
|    | □ 0         | PM-DQYR-0500       | Audigent - CTV - DIYers Fans Audience                       | Audigent |           | N/A           | \$18.00 - \$30.00     | Video        |
|    |             | PM-FUOY-1515       | Audigent - CTV - Cooking Fans<br>Audience                   | Audigent |           | N/A           | \$18.00 - \$30.00     | Video        |

| In | Image 2    |                    |                                                                     |                       |                |                  |            |  |
|----|------------|--------------------|---------------------------------------------------------------------|-----------------------|----------------|------------------|------------|--|
| De | al Library |                    |                                                                     |                       |                |                  | 🕁 Download |  |
|    | Actions    | Select Device Type |                                                                     |                       | ♦ Filters ④ ♦  |                  |            |  |
|    |            | DEAL ID            | DEAL NAME                                                           | ME PUBLISI Media Type |                | Video ×          |            |  |
|    |            | OX-bef-WBLyco      | Audigent - OLV - Sports Fans Audience                               | Audigen               | Publisher      | Audigent ×       |            |  |
|    |            | PM-FVHW-9472       | Audigent - OLV - Sports Gamers & E-<br>Sports Audience              | Audigen               | Deal ID Status | Active ×         |            |  |
|    | 0          | PM-FJLQ-3233       | Audigent - OLV - Sports Fans Audience                               | Audigen               | Deal Name      | Sports           |            |  |
|    |            | PM-RVKZ-1645       | Audigent - OLV - Fantasy Sports and<br>Sports Gamers Audience       | Audigen               | Add Filter Cl  | ear Filters      |            |  |
|    |            | PM-UUGQ-0424       | Audigent - OLV - College Sports &<br>College Football Fans Audience | Audigen               | t \$10.58      | \$8.00 - \$15.00 | Video      |  |
|    |            |                    |                                                                     |                       |                |                  |            |  |

- Once the deals have been narrowed down to those that are desired, on the left hand side under "Actions" select those deals to add to your campaign by selecting the box right below "Actions" and either download or copy deal identifiers - we recommend copy (Image 4).
- Once you have the deals copied (recommendation of ours), you will then go into campaign edit and under "Inventory", select "Deals" (Image 5). Once this section is applied, you will click the arrow to the right to work to begin to add your deals.
- To add your deals, you will select "Add Deal IDs" located in the upper right hand corner and further select "Paste Deal IDs". Once pasted into the box that populates, click add and you are good to go.

| Deal Name    | %Sports%Fans% |
|--------------|---------------|
| 🕀 Add Filter | Clear Filters |

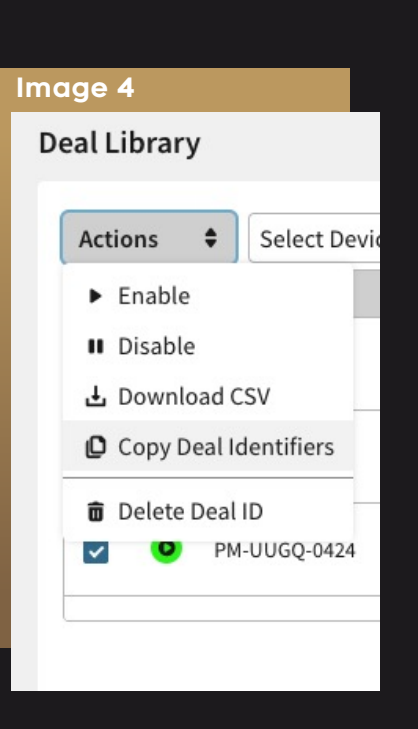

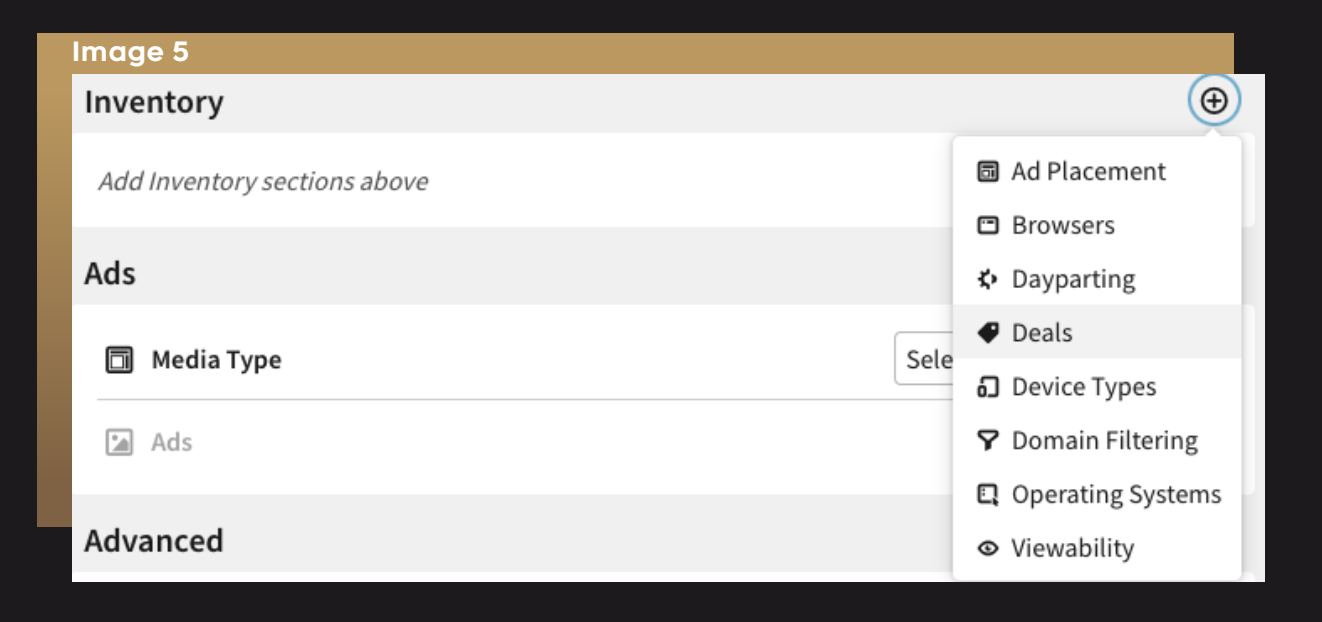

# SIMPLI.FI + simple PMP. Powered by audigent

### **Route Two:**

- To find deals within campaign edit, you will start within the "Deals" section. Rather than selecting "Paste Deal IDs" though, you will instead select "Add From Library" (Image 6).
- From here the same steps from route 1 will apply in terms of recommended filters, with the exception of 1: "Deal ID Status" will not be needed because the only deals that will populate here will be needed because the only deals that will populate here will be active ones.
- Once the deals have been added within the "Deals" section with either route taken and the other campaign details have been applied as well, the campaign is good to go live.
- Once the desired deals have been selected, you will simply "Add" (Image 7).
- Once the deals have been added within the "Deals" section with either route taken and the other campaign details have been applied as well, the campaign is good to go live.

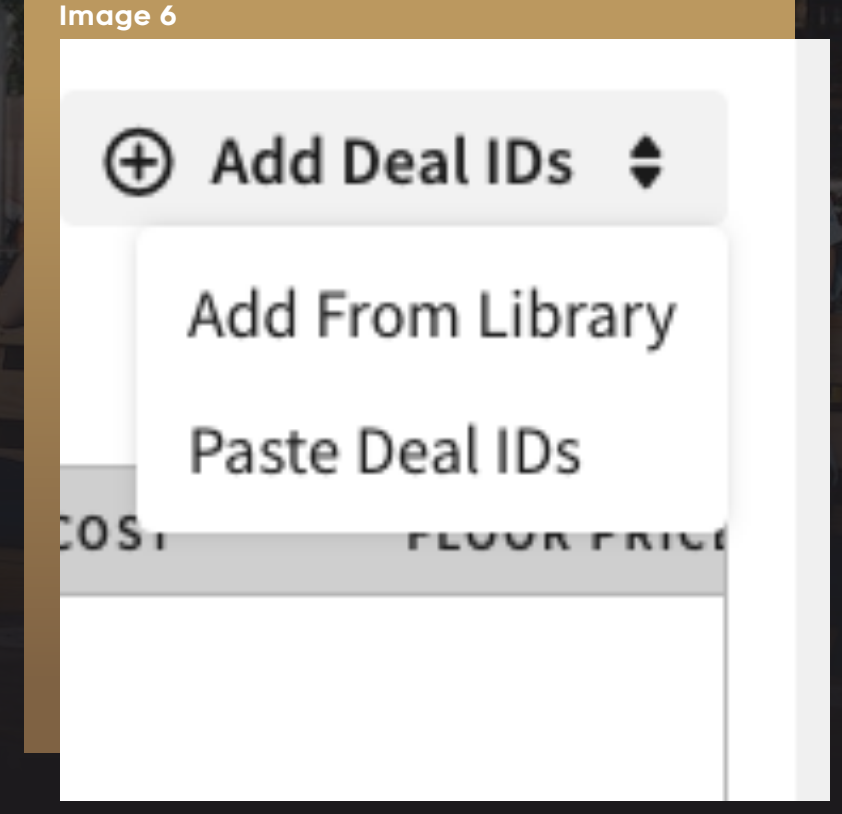

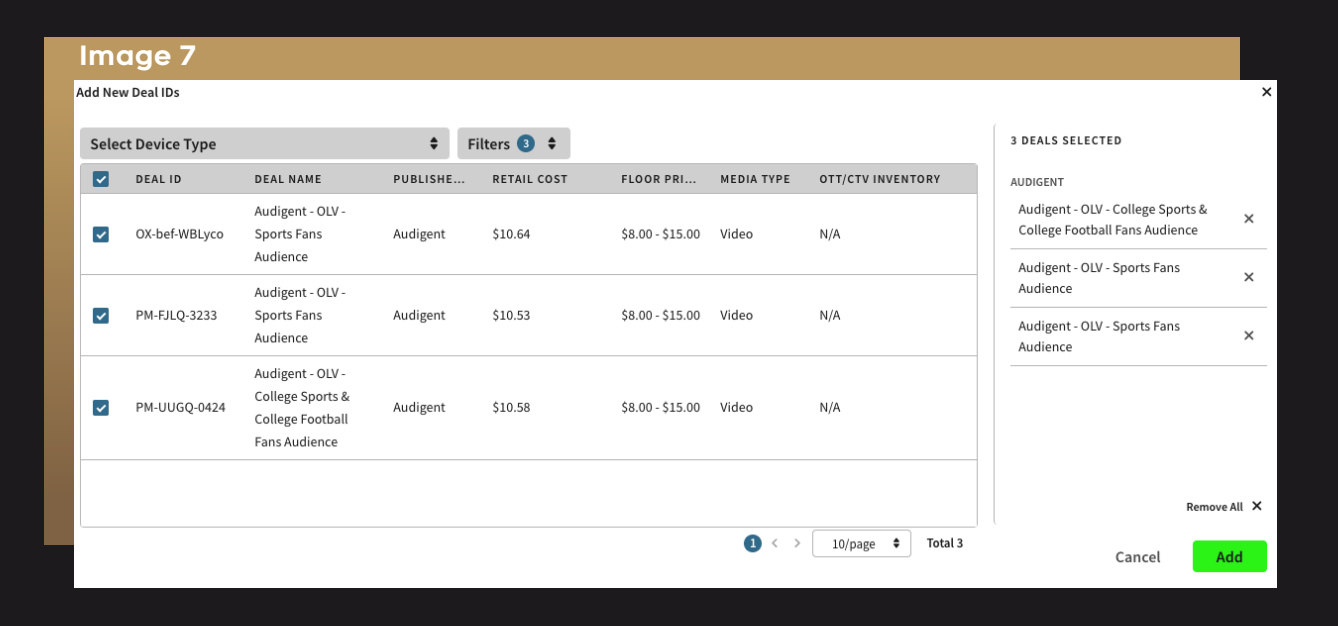

## **Streamlined Version:**

• Within the Deal Library (located under Audiences) you will apply the needed filters to find desired Audigent deals for your campaign. We recommend the filters shown here (Image 8) + adding in the Deal Name filter if you are searching for something more niche such as Sports Fans.

| Im | age 8    |      |                                |                                                             |          |         |               |                       |              |
|----|----------|------|--------------------------------|-------------------------------------------------------------|----------|---------|---------------|-----------------------|--------------|
| D  | eal Libr | ary  |                                |                                                             |          |         |               |                       | ↓ Download 🖨 |
|    | Actions  | *    | Select Device Type             |                                                             |          |         |               |                       |              |
|    |          | DE   | AL ID                          | DEAL NAME                                                   | PUBLIS   | Media T | уре           | Select Media Type     |              |
|    |          | о рм | I-SGFV-7919                    | Audigent - CTV - Health and Fitness<br>Enthusiasts Audience | Audigen  | Publish | ier           | Audigent ×            |              |
|    |          |      | Audizent CD/ Feedle Fatherists |                                                             |          | Deal ID | Status        | Select Deal ID Status |              |
|    |          | O PM | 1-ZEQU-9101                    | Audience                                                    | Audigen  | ⊕ A     | dd Filter Cle | ear Filters           |              |
|    |          | 🧿 РМ | 1-DQYR-0500                    | Audigent - CTV - DIYers Fans Audience                       | Audigent | t       | N/A           | \$18.00 - \$30.00     | Video        |
|    |          | о рм | I-FUOY-1515                    | Audigent - CTV - Cooking Fans<br>Audience                   | Audigent | t       | N/A           | \$18.00 - \$30.00     | Video        |

- Once the deals are selected you would like to use, you will add them within the Deals section, which is located under Inventory within campaign edit.
- Another way to find deals is within campaign edit itself. Within the Deals section, you will simply select "Add Deal IDs" located in the upper right hand corner and further select "Add From Library". Here, the same filters will be applied (aside from Deal ID Status).